#### <u>VALIDAÇÃO CADASTRAL DE EQUIPE PELO LÍDER – SOU</u> <u>GOV.BR</u>

O líder deve verificar a situação da validação cadastral da composição do quadro de pessoal da sua unidade (UORG) e das chefias subordinadas, caso existam, conforme Portaria SGP/SEDGG/ME nº 1455 de 16 de fevereiro de 2022.

É importante ressaltar que a utilização deste canal será apenas para validação e correção. Solicitações de movimentações devem ser realizadas conforme procedimentos específicos do órgão.

A atualização cadastral será feita **exclusivamente** pelo SouGov, via aplicativo ou pela web (<u>https://sougov.economia.gov.br/sougov/</u>).

Caso seja o seu primeiro acesso, será necessário dar ciência ao "Termo de Uso" para a utilização de alguns serviços oferecidos. Após ciência, você será direcionado ao ambiente de Validação Cadastral de sua equipe:

| 15:32 <b>&amp; ▼ 🦻</b> ﷺ ଲେ 4º .ul 30% 🛓 |                                                                                                    |  |  |  |  |  |  |  |
|------------------------------------------|----------------------------------------------------------------------------------------------------|--|--|--|--|--|--|--|
| <                                        | Termo de Uso                                                                                                    |  |  |  |  |  |  |  |
|                                          | TERMO DE USO                                                                                                    |  |  |  |  |  |  |  |
|                                          | Quais informações estão presentes neste documento?                                                                                                    |  |  |  |  |  |  |  |
|                                          | Neste Termo de Uso, o usuário do serviço SouGov<br>encontrará informações sobre: o funcionamento do<br>serviço e as regras aplicáveis a ele; o arcabouço legal<br>elacionado à prestação do serviço; as responsabilidades<br>do usuário ao utilizar o serviço; as responsabilidades da<br>administração pública ao prover o serviço; informações<br>para contato, caso exista alguma dúvida ou seja<br>necessário atualizar informações; e o foro responsável<br>por eventuais reclamações caso questões deste Termo<br>de Uso tenham sido violadas. |  |  |  |  |  |  |  |
|                                          | Além disso, na Política de Privacidade, o usuário do<br>serviço SouGov encontrará informações sobre: qual o<br>ratamento dos dados pessoais realizados, de forma<br>automatizada ou não, e a sua finalidade; os dados<br>pessoais dos usuários necessários para a prestacão do                                                                                                    |  |  |  |  |  |  |  |
|                                          | Concordo com o Termo de Uso e Política de<br>Privacidade do aplicativo SouGov.br.                                                                                                    |  |  |  |  |  |  |  |
|                                          | Concordo com o Termo de Uso para o Chat do SouGov.br.                                                                                                    |  |  |  |  |  |  |  |
|                                          |                                                                                                    |  |  |  |  |  |  |  |

Concordo com o Termo de Uso para as Consignações no SouGov.br. Se você já utiliza o SouGov, automaticamente, será direcionado para a tela de Validação Cadastral.

Veja o passo a passo de como ficou fácil fazer a atualização cadastral de sua equipe:

1°) acesse o Sougov;

2°) clique em "Realizar a Validação Cadastral":

| < V                                                                                                    | alidação (   | Cadastral     |            |  |  |  |
|----------------------------------------------------------------------------------------------------|--------------|---------------|------------|--|--|--|
| Órgão - Uorg -<br>M<br>Cargo<br>Agente                                                                            | Matrícula    |               |            |  |  |  |
| Pendent                                                                                                    | Rea          | alizar até 30 | 0/04/2022  |  |  |  |
| Situação<br>No período da Validação Cadastral<br>Data final da Validação<br>30/04/2022                            |              |               |            |  |  |  |
| A Validação Cadastral é necessária<br>conforme PORTARIA SGP / SEDGG / ME N°<br>1.455, de 16 de fevereiro de 2022. |              |               |            |  |  |  |
| Realizar Validação Cadastral                                                                                      |              |               |            |  |  |  |
| Início                                                                                                    | Solicitações | Ajuda         | Meu Perfil |  |  |  |
| 111                                                                                                    | C            | C             | <          |  |  |  |

3°) agora é só começar a validação, selecione o botão "Iniciar Validação" e, em seguida, "Realizar a Validação da Equipe":

**Observação:** caso deseje continuar depois, a validação cadastral ficará pendente. Se quiser realizar a validação dentro de 24 horas após confirmar que deseja continuar depois, você deve acessar o menu para continuar o procedimento de validação cadastral. Após 24 horas, automaticamente, será direcionado para a tela de Atualização Cadastral.

| < Validação de Equipe                                                                                                    |  |  |  |  |  |  |
|----------------------------------------------------------------------------------------------------|--|--|--|--|--|--|
| Órgão - Matricula<br>M<br>Função<br>Chefe<br>Equipe<br>D                                                                                                    |  |  |  |  |  |  |
| 6                                                                                                    |  |  |  |  |  |  |
| ATENÇÃO! É necessário realizar a validação da<br>composição do quadro de pessoal da sua unidade<br>(UORG) e das chefias subordinadas, caso existam,<br>conforme Portaria SGP/SEDGG/ME Nº1455 de 16<br>de fevereiro de 2022.                                                           |  |  |  |  |  |  |
| Mas lembre-se, este canal é apenas para validação<br>e correção. Solicitações de movimentação devem<br>ser realizadas conforme procedimentos específicos<br>do órgão.                                                                                                    |  |  |  |  |  |  |
| É rápido, mas caso não consiga realizar nesse<br>momento, você terá até o dia 30/04/2022 parar<br>realizar. Mas a sugestão é não deixar para a última<br>hora, pois pode haver penalidades disciplinares<br>caso não realize até o prazo, conforme disposto no<br>referido normativo! |  |  |  |  |  |  |
| Início Solicitações Ajuda Meu Perfil                                                                                                    |  |  |  |  |  |  |
| III O <                                                                                                    |  |  |  |  |  |  |

### Validação de Equipe

<

composição do quadro de pessoal da sua unidade (UORG) e das chefias subordinadas, caso existam, conforme Portaria SGP/SEDGG/ME Nº1455 de 16 de fevereiro de 2022.

Mas lembre-se, este canal é apenas para validação e correção. Solicitações de movimentação devem ser realizadas conforme procedimentos específicos do órgão.

É rápido, mas caso não consiga realizar nesse momento, você terá até o dia 30/04/2022 parar realizar. Mas a sugestão é não deixar para a última hora, pois pode haver penalidades disciplinares caso não realize até o prazo, conforme disposto no referido normativo!

A partir do dia 30/04/2022 a finalização deste processo será obrigatória para a continuidade da utilização do SouGov.br.

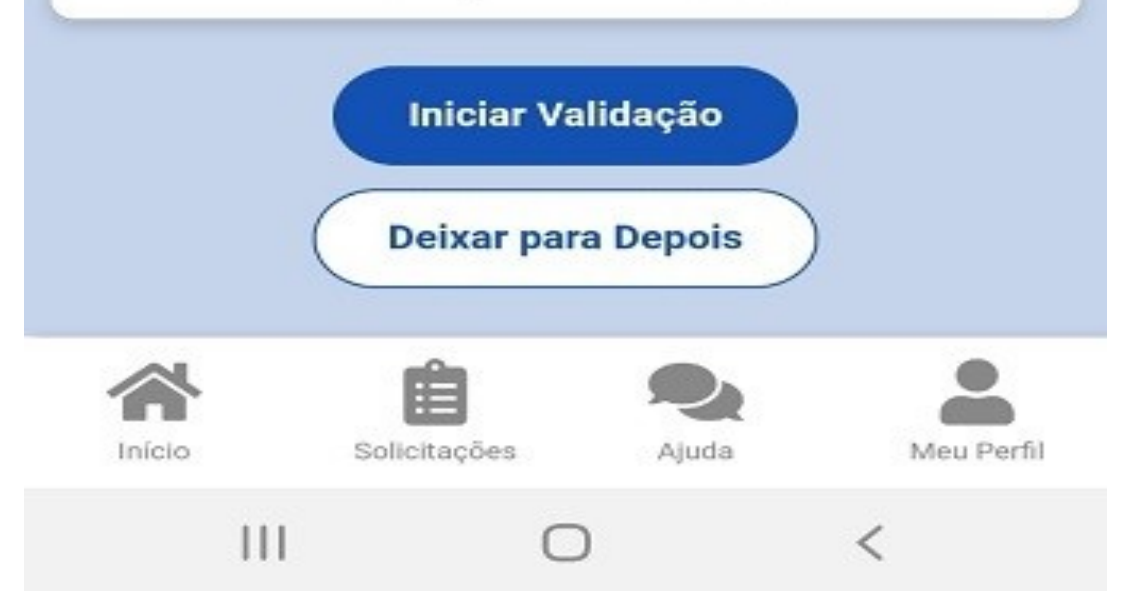

# < Validação de Equipe Status

Órgão - Matrícula

| M                                            |                |            |  |  |  |  |  |
|----------------------------------------------|----------------|------------|--|--|--|--|--|
| Função                                       |                |            |  |  |  |  |  |
| Chefe                                        |                |            |  |  |  |  |  |
| Equipe                                       |                |            |  |  |  |  |  |
| D                                            |                |            |  |  |  |  |  |
|                                              |                |            |  |  |  |  |  |
| Pendente<br>Situação<br>No período da Valida | Realizar até   | 30/04/2022 |  |  |  |  |  |
| Data final da Validação<br>30/04/2022        |                |            |  |  |  |  |  |
|                                              |                |            |  |  |  |  |  |
| Realizar a                                   | Validação da E | Equipe     |  |  |  |  |  |
| Realizar a                                   | Validação da E | Equipe     |  |  |  |  |  |
| Realizar a                                   | Validação da E | quipe      |  |  |  |  |  |
| Realizar a                                   | Validação da E | quipe      |  |  |  |  |  |
| Realizar a                                   | Validação da E | Equipe     |  |  |  |  |  |

4°) pesquise sua Equipe e verifique se está correta. Em caso afirmativo, selecione "**Confirmar Equipe**", caso contrário escolha "**Solicitar Correção nos Integrante da Equipe**":

## Validação de Equipe

Órgão - Matricula M Função Chefe Equipe D

Pesquisa

<

**Buscar Servidor** 

Q

#### EQUIPE EM 22/02/2022

Última atualização em 20/04/2021 06:22:15

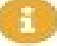

Favor valide a composição do quadro de pessoal da sua unidade (UORG) e das chefias subordinadas, caso existam. Se tiver algum erro, selecione a opção correspondente para solicitar a correção.

**Confirmar Equipe** 

Soliciar Correção nos Integrantes da Equipe

<

Α

111

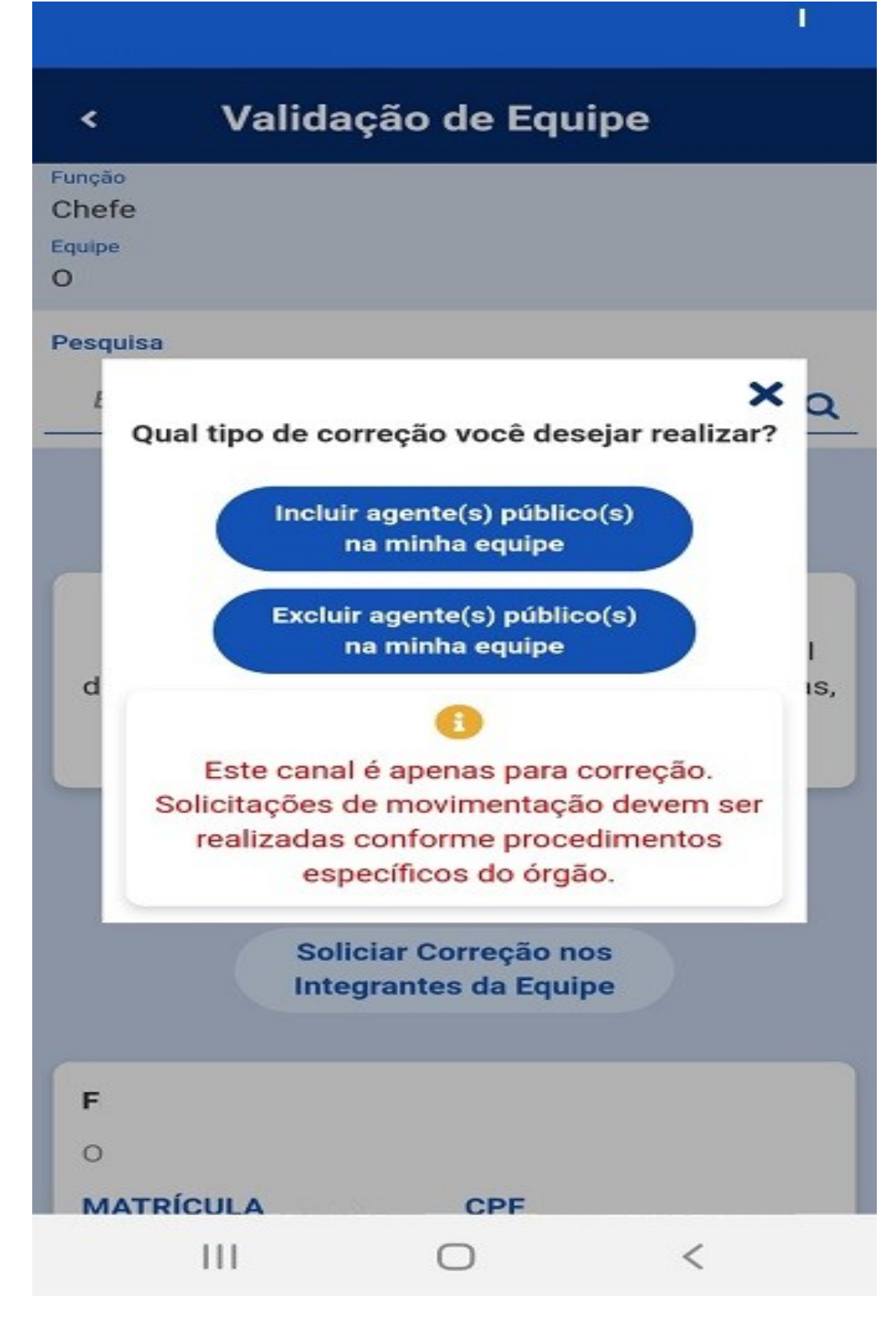

5°) será apresentado um termo de concordância:

## Validação de Equipe

<

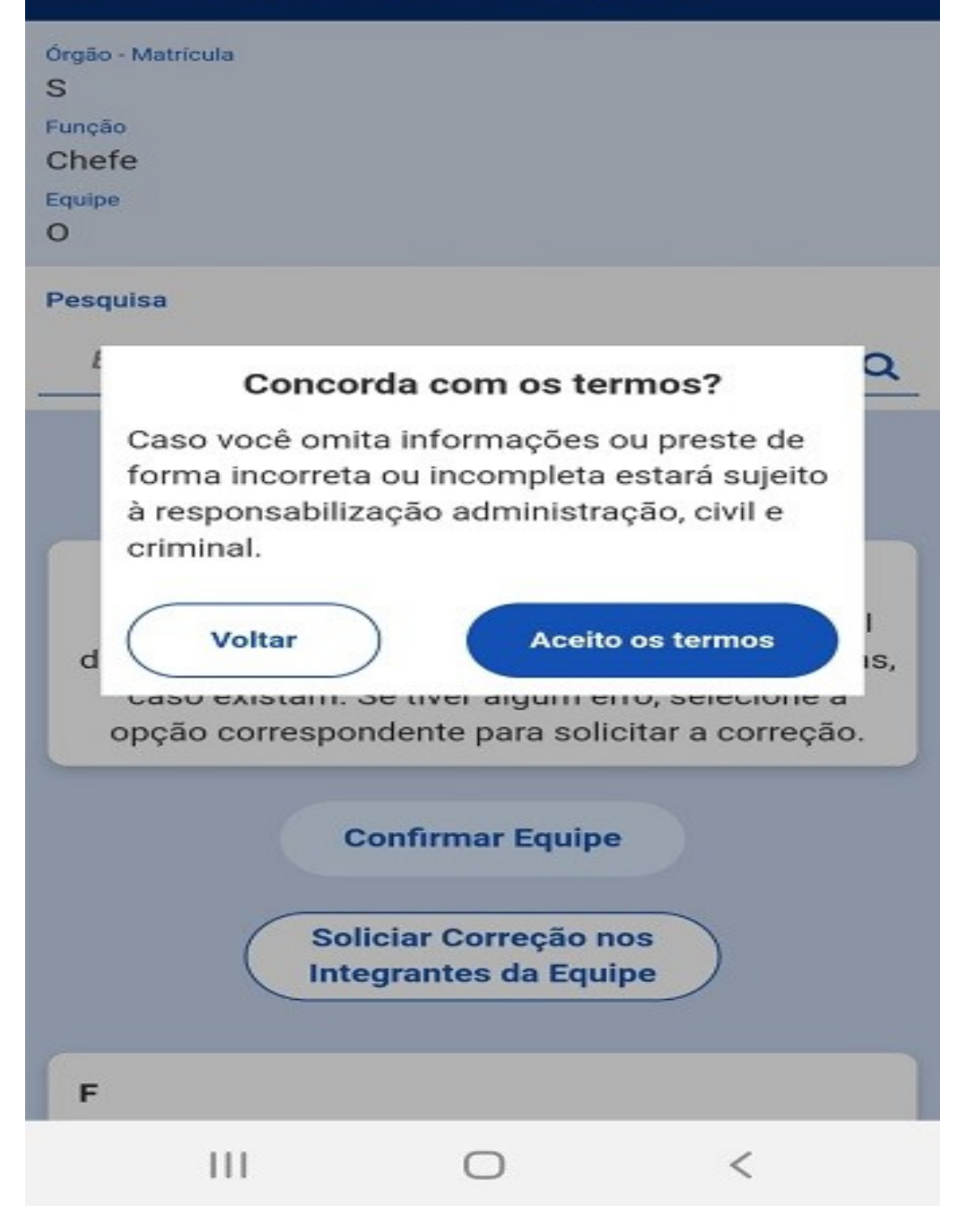

6°) Pronto! A validação da cadastral de sua Equipe está finalizada:

| <                                                    | Validação | o de Equipe |  |  |  |  |  |
|------------------------------------------------------|-----------|-------------|--|--|--|--|--|
| Órgão - Matri<br>S<br>Função<br>Chefe<br>Equipe<br>O | cula      |             |  |  |  |  |  |
| Validação de Equipe concluída com sucesso            |           |             |  |  |  |  |  |
| Ir para Tela Inicial do Líder                        |           |             |  |  |  |  |  |
|                                                      |           |             |  |  |  |  |  |

2°) clique nos três traços localizados na parte superior esquerda para ter acesso ao status de Validação Cadastral de sua Equipe:

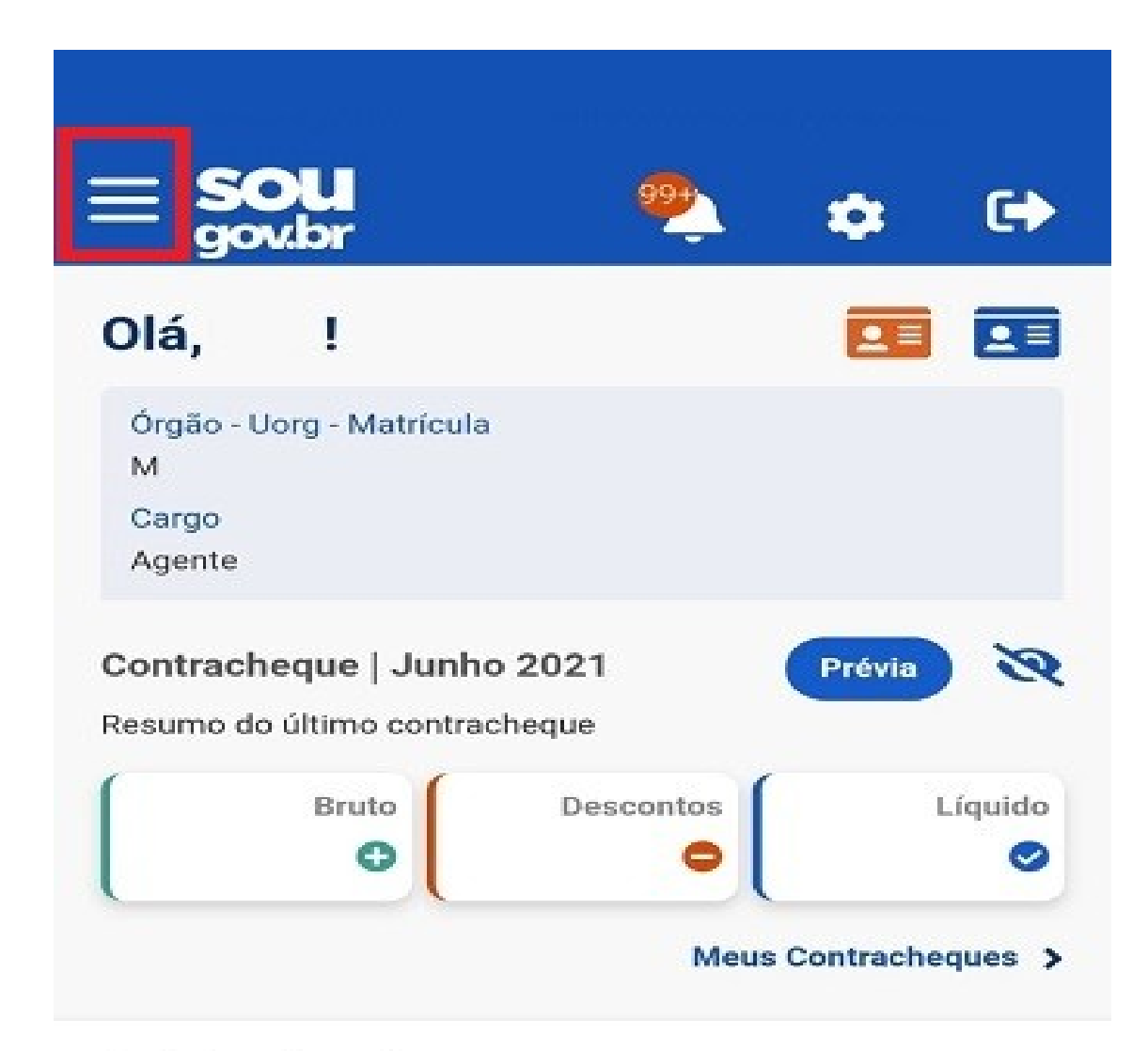

#### Autoatendimento

Aqui você tem informação a hora que quiser!

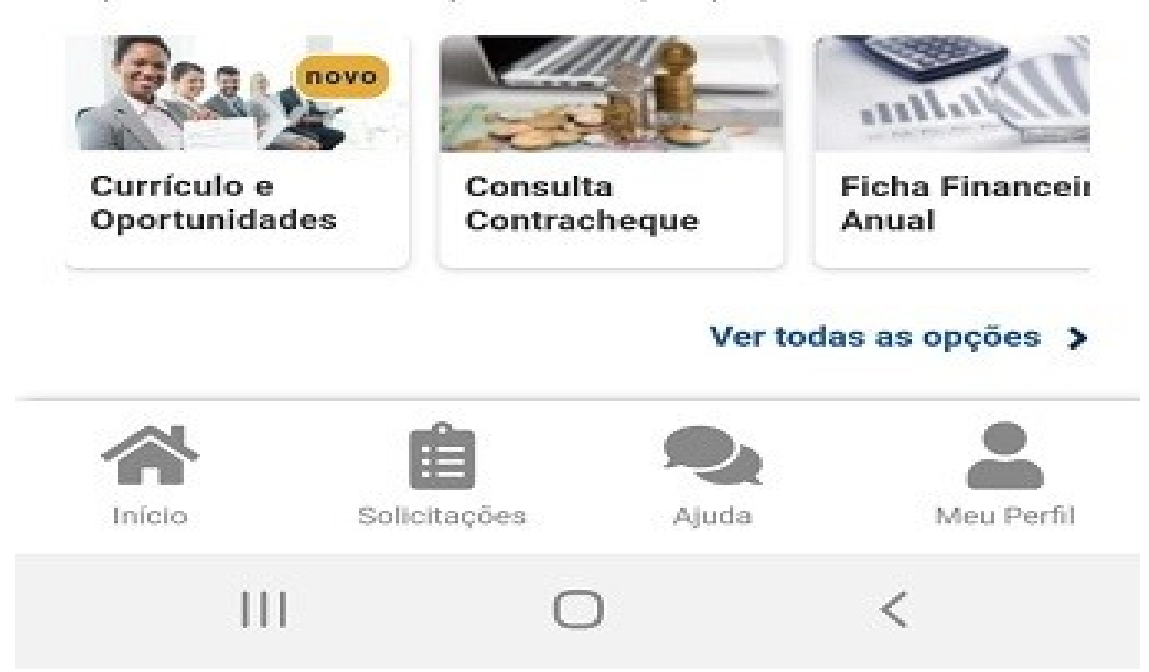

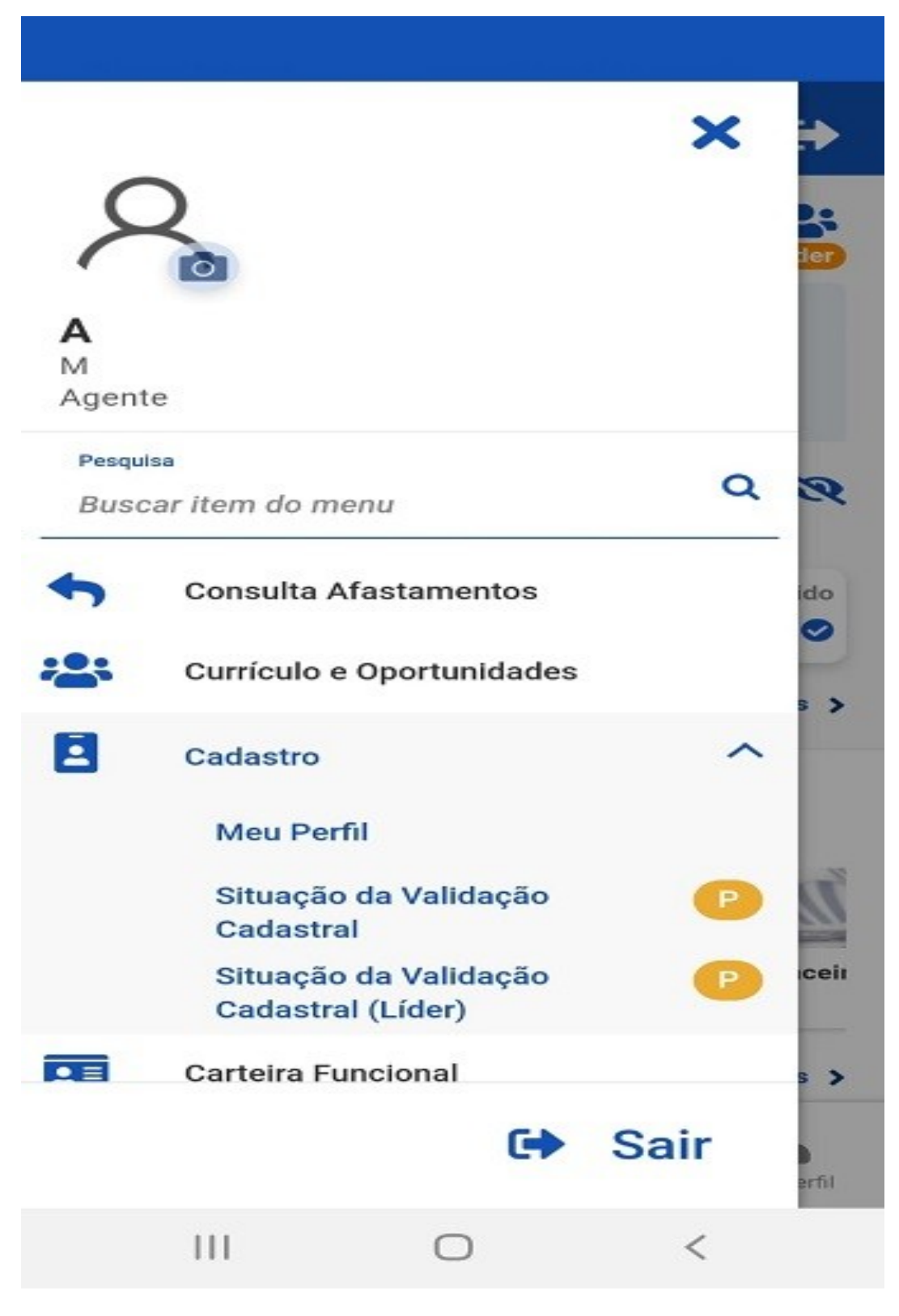

Vídeo – Validação Cadastral da Equipe pelo Líder – SOU GOV.BR: <u>https://www.youtube.com/watch?v=\_K2ZPK7vyLY&t=76s</u>.

Fale Conosco – SOU GOV.BR: <u>https://www.gov.br/servidor/pt-br</u>.